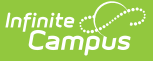

## **Transportation Summary Report**

Last Modified on 10/21/2024 8:19 am CDT

#### Report Logic | Report Editor | Generate the Report

Tool Search: Transportation Summary Report

The Transportation Summary Report prints bus or parking detail information for students who match the selected criteria. Students are included if there is transportation information and an active enrollment record as of the entered Transportation Enrollment Effective Date.

| Transportation Summary Report                                                                                                    |
|----------------------------------------------------------------------------------------------------|
| The Transportation Summary Report will print either bus or parking detail information for students that match the selected criteria.<br>Students can be selected by grade level or Ad Hoc filter. Effective date will include students with active enrollments on the date<br>selected. Students will be included in the report if they have transportation data for any of the fields selected. |
| What type of data would you like to include in the report?     Bus Information                                                                                                    |
| 🗹 Route Type 🗹 Pick-up Time 🗹 Drop-off Time                                                                                                    |
| 🗹 Route Days 🗹 Stop Number 🗹 Miles Transported                                                                                                    |
| Sus Number                                                                                                    |
| O Parking Information                                                                                                    |
| Make Color Parking Permit                                                                                                    |
| Model Plate Number                                                                                                    |
| 09<br>10<br>11<br>12<br>•<br>Ad Hoc Filter                                                                                                    |
| *Transportation Effective Date: 06/27/2024                                                                                                    |
| How would you like the report sorted?                                                                                                    |
|                                                                                                    |
|                                                                                                    |
| Generate Report                                                                                                    |
|                                                                                                    |
| Transportation Summary Report                                                                                                    |

### **Report Logic**

This report pulls data as entered for the selected criteria on the student's Transportation tool. The user determines if Bus Information or Parking Information is reported.

# **Report Editor**

The following information defines the available options on the Transportation Summary Report.

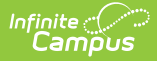

| Options                | Description                                                                                                    |
|------------------------|----------------------------------------------------------------------------------------------------|
| Transportation<br>Data | Parking and bus information is stored on the student's Transportation tool.<br>Select the appropriate information to include on this report. Bus and Parking<br>information is generated in separate reports. All fields for a type of<br>transportation are automatically selected. Remove the selection of fields as<br>needed.                                                            |
| Student<br>Selection   | Students are selected by either a Grade Level or an Ad hoc Filter. Users are<br>also required to enter a Transportation Effective Date which limits the<br>students to those who have transportation records as of the entered date.<br>This date is defaulted to the current date and can be modified by entering a<br>new date in mmddyy format or use the calendar icon to select a date. |
| Sort Options           | This report can be printed in Student order (alphabetical by last name) or in<br>Grade Level order (lowest grade in calendar prints first). Determine the<br>appropriate option.                                                                                                    |
| Report Format          | The report is generated in PDF or DOCX format.                                                                                                    |

#### **Generate the Report**

- 1. Select the appropriate **Bus Information** or **Parking Information** to include on the report. Remove the selection of those items within the Bus or Parking detail that should not be included on the report.
- 2. Select the students to include on the report by selecting **Grade levels** or an **Ad hoc Filter**.
- 3. Enter a **Transportation Effective Date** in *mmddyy* format.
- 4. Select how the report should be sorted by **Student** or by **Grade** level.
- 5. Select the desired **Report Format** PDF or DOCX.
- 6. Click the **Generate Report** button.

| 23-24<br>Harrison High<br>5856 Peachtree Parkway, Metro City DE 55436<br>Generated on 06/27/2024 01:57:07 PM Page 1 of 1 |       |                            |     | Transportation Summary Report<br>Bus Information<br>All Grades<br>Effective Date: 06/27/2024 |              |                        |               |      |       |
|----------------------------------------------------------------------------------------------------|-------|----------------------------|-----|----------------------------------------------------------------------------------------------|--------------|------------------------|---------------|------|-------|
| Student                                                                                                    | "Туре | Days                       | Bus | Pick-up Location                                                                             | Pick-up Time | Drop-off Location      | Drop-off Time | Stop | Miles |
| Abegg,<br>Dulop (11)                                                                                                    | T     |                            |     |                                                                                              |              |                        |               |      |       |
| Dylan (11)                                                                                                    | TS    | Mon, Tue,<br>Wed, Thu, Fri | 12  | 4321 109th Ave NE                                                                            | 07:00 AM     |                        | 03:45 PM      |      | 0.00  |
| Abegg,                                                                                                    |       |                            |     |                                                                                              |              |                        |               |      |       |
| wallace (11)                                                                                                    | TS    | Mon. Wed. Thu. Fri         | 12  | Pick Up Location                                                                             | 06:10 AM     | Drop Off Location      | 02:56 PM      | 12   | 10.00 |
|                                                                                                    | 0     | Mon, Fri                   | PR  | Corner                                                                                       |              | Home                   | 02.001.00     |      | 7.00  |
| Ahmed,<br>Giana (09)                                                                                                    |       |                            |     |                                                                                              |              |                        |               |      |       |
| . ,                                                                                                    | TS    | Mon, Tue,<br>Wed, Thu, Fri | 12  | Home                                                                                         | 07:03 AM     |                        |               |      | 0.00  |
| Alborough,                                                                                                    |       |                            |     |                                                                                              |              |                        |               |      |       |
| Dallas (12)                                                                                                    | те    | Mon Tuo                    | 12  | homo                                                                                         | 07-12 AM     |                        |               |      | 0.00  |
|                                                                                                    | 13    | Wed. Thu. Fri              | 12  | nome                                                                                         | 07.12 AIVI   |                        |               |      | 0.00  |
| Andersen,<br>Koda (09)                                                                                                   |       | ,,                         |     |                                                                                              |              |                        |               |      |       |
|                                                                                                    | TS    | Mon, Tue,                  | 12  | Home                                                                                         | 06:55 AM     |                        |               |      | 0.00  |
| 0.11                                                                                                    |       | Wed, Thu, Fri              |     |                                                                                              |              |                        |               |      |       |
| Golden,<br>Anika (09)                                                                                                    |       |                            |     |                                                                                              |              |                        |               |      |       |
|                                                                                                    | TS    | Mon, Tue,                  | 09  | 96th Ave NE & Tyler St                                                                       | 07:21 AM     | SLP High School        | 07:36 AM      | 16   | 3.10  |
|                                                                                                    |       | Wed, Thu, Fri              |     |                                                                                              |              |                        |               |      |       |
|                                                                                                    | FS    | Mon, Wed, Fri              | 24  | High School                                                                                  | 03:07 PM     | 96th Ave NE & Tyler St | 03:21 PM      | 21   | 0.00  |
|                                                                                                    | FS    | Tue, Thu                   | 04  | School                                                                                       | 03:16 PM     | YMCA 1227 W. Oak St    | 03:26 PM      |      | 3.90  |
|                                                                                                    | TS    | Mon, Tue,<br>Wed, Thu      | 01  | home                                                                                         | 08:03 AM     |                        |               |      | 2.50  |
|                                                                                                    | FS    | Mon, Tue,                  | 01  |                                                                                              |              | home                   |               |      | 2.50  |
|                                                                                                    |       | Wed, Thu                   |     |                                                                                              |              |                        |               |      |       |

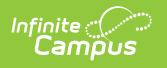